# Inpatient and ED Providers

# **TEG Manager**

Viewing Blood Analysis Results

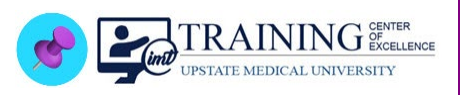

## **EPIC SYSTEM UPDATE**

# **Overview of Feature / Changes**

**Effective February 1, 2024:** The results of the **TEG6s Blood Analyzer** can be viewed in the **TEG Manager** within EPIC to assist Providers with subsequent treatment decisions.

### Accessing the TEG Manager

Searching From the EPIC Button:

- 1. Click the **EPIC button** and *search for TEG*.
- 2. Click TEG Results to access TEG Manager.

| Epic - I Dragon Login | In Basket 🛔 Patient Look | up 📲 Patient Lists 🔲 La |
|-----------------------|--------------------------|-------------------------|
| ₽ teg                 |                          |                         |
| TEG Results 2         | o                        | tes 🛗 Open Chart 🛛 🔛    |
| Muliete               |                          |                         |

- 3. A window briefly appears indicating that a website is launching in an external window.
- 4. The **TEG Manager login screen** will appear. Log in with your username and password.

| $\leftarrow$ | С    | â        | Ô                          | https://cpathteg01.upstate.edu/Account/Login?returnUrl= A 🏠 🤇 🗘 🎓 🌜 🍕 🚥 | <b>Ø</b> |
|--------------|------|----------|----------------------------|-------------------------------------------------------------------------|----------|
|              |      |          |                            |                                                                         | ٩        |
|              |      |          |                            |                                                                         | 0        |
|              |      |          |                            | TEG                                                                     | 0        |
|              |      |          |                            |                                                                         | +        |
|              |      |          |                            | Login                                                                   |          |
|              |      |          |                            |                                                                         |          |
|              |      | Username |                            |                                                                         |          |
|              |      |          | /                          | Password                                                                |          |
|              |      |          | Login                      |                                                                         |          |
|              |      |          | Having trouble logging in? |                                                                         |          |
|              |      |          |                            |                                                                         | Ø        |
| TE           | EG I | Mana     | ag                         | er Production 01/17/2024 1:11 PM                                        | ŝ        |

TEG Manager – Viewing Blood Analysis Results **TCOE Created**: 01.10.2024 SM\*INI **AC Approved**: 01.30.2024 INI **TCOE Revised**: 01.30.2024 SM\*INI

### Additional Information

Once the search tool has been used to access the TEG Manager, *add it to the main Epic toolbar or pin it to the search list for easy access.* 

- 1. Click the **Epic button** in the main Epic toolbar.
- 2. In the Recent section, click the push pin and select "Add to My Toolbar" or "Add to Pinned Items".

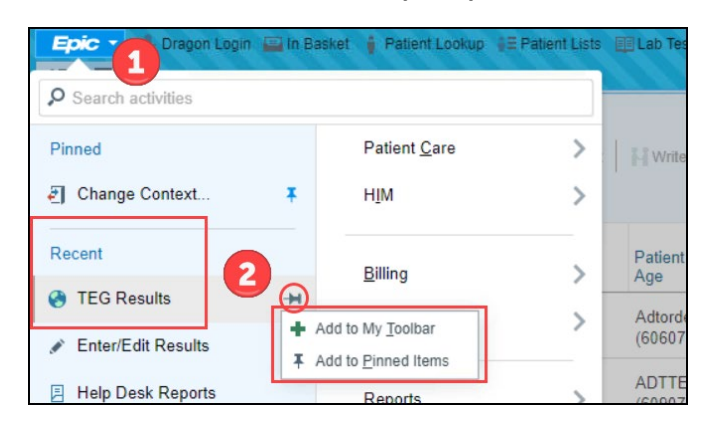

Access from the toolbar – it may be necessary to click the **More** option in the main toolbar if the button is not displaying.

| Epic - Uragon Lo | in 🚘 In Basket 🚦 Patient Lookup 🗄 Patient Lists 🕮 Lab Test Catalog 🛗 Schedule 🤤 Personalize 🔹 ᢞ Prep for Surg/Procedure | More 🔹 🔗 🤕 素 🖶 P     |
|------------------|----------------------------------------------------------------------------------------------------|----------------------|
| 🗧 📠 Optime, Ze   | ppo 🛛 🕹 🛨 🖾 🕇 141 🛛 Patient Questionnaires 🕇 106 🛛 🛬 4 🖉 🖬 🛨 2558 🚺                                                     | Drders for Admission |
|                  |                                                                                                    | UpToDate             |
| ZO 📢 🗈           | Chart Re Notes 🕢 Manage O Discharge Admission Problems Procedure Conserved                                              | 🔻 Remind Me          |
| K 3              | 🚷 CareFusion                                                                                                    |                      |
| ₽ €              | Clickel Ourseland Lader Connect Made Decod Adult Flourebeat Labor Made                                                  | 🚷 Synapse Imaging    |
| Zenno Ontime     | Clinical Overview Index Current Meds Report Adult Flowsheet Labs Vitals 🗸                                               | TEG Results          |
| Leppe Optime     |                                                                                                    |                      |

#### Access from the Pinned Items.

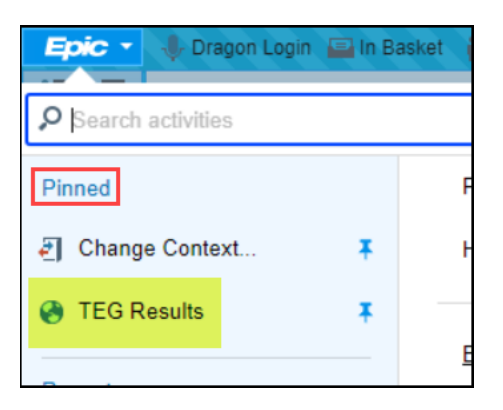

### Additional Information

#### **New orders**

- LAB9865 TEG Global Hemostasis with Lysis
- LAB9866 TEG Global Hemostasis with Heparinase
- LAB9867 TEG Platelet Mapping

#### **Retired orders**

- LAB8838 TEG Kaolin
- LAB8837 TEG Heparinase